#### Digitalstrom mit ioBroker steuern

Hier gehe ich darauf ein, wie man von ioBroker aus, Befehle an DigitalStrom sendet.

Später erkläre ich noch, wie man den aktuellen Digitalstrom-Status mit ioBroker abfragen kann. Zunächst aber erstmal von ioBroker  $\rightarrow$  DigitalStromServer

#### Vorraussetzungen ioBroker:

Scripts werden in Blocky geschrieben soweit möglich. Daher wird der JavaScript-Adapter benötigt. Außerdem brauchen wir ein paar Objekte:

Objekte anlegen:

LichtSzeneState

Oben auf das + und dort dann folgendes eingeben:

| Neues Objekt hinzufügen: digitalstrom.0.Sessiontoken |            |           |
|------------------------------------------------------|------------|-----------|
|                                                      |            |           |
|                                                      |            |           |
| Parent                                               |            |           |
| digitalstrom.0.Sessiontoken                          |            |           |
| Name                                                 |            |           |
| Datenpunkt                                           |            | •         |
| Тур                                                  |            |           |
| Zeichenkette                                         |            | •         |
| Datenpunkttyp                                        |            |           |
|                                                      |            |           |
|                                                      |            |           |
|                                                      | HINZUFÜGEN | ABBRECHEN |

Ein "Punkt" im Namen erzeugt immer einen Unterordner.

WZLichtSzeneState

Mit dem Anlegen von digitalstrom.0.Sessiontoken habt ihr den Ordner digitalstrom.0 angelegt und auch gleich den ersten benötigten Datenpunkt "Sessiontoken" (Zeichenkette)

Und zusätzlich noch einen Ordner pro Raum inkl. Datenpunkte anlegen:

| Neues Objekt hinzufügen: digitalstrom.0.Wohnzimmer.LichtSzeneState |            |         |
|--------------------------------------------------------------------|------------|---------|
|                                                                    |            |         |
|                                                                    |            |         |
| arent                                                              |            |         |
| ligitalstrom.0.Wohnzimmer.LichtSzeneState                          |            |         |
| lame                                                               |            |         |
| Datenpunkt                                                         |            | •       |
| ýp                                                                 |            |         |
| Zahl                                                               |            | •       |
| latenpunkttyp                                                      |            |         |
|                                                                    |            |         |
|                                                                    |            |         |
|                                                                    | HINZUFÜGEN | ABBRECH |

Hiermit legt ihr den Raum Wohnzimmer an und auch gleich den ersten benötigten Datenpunkt LichtSzeneState (Zahl)

Wohnzimmer

state

67

# Beispiel für die entstandene Ordnerstruktur:

| a 🎍 digitalstrom.0 |  | 1 |
|--------------------|--|---|
| Esszimmer          |  |   |
| > 📙 Kueche         |  |   |
| kuechentheke       |  |   |
| > 🎴 Meter          |  |   |
| » 🌡 WC             |  |   |

## Vorraussetzungen DigitalStromServer:

Am Server per Browser anmelden (mit euren Zugangsdaten und ip-Adresse): https://dss.local:8080/json/system/login?user=dssadmin&password=dsspassword

ApplicationToken erzeugen mit:

https://dss.local:8080/json/system/requestApplicationToken?applicationName=ioBroker

Den im Browser angezeigten Applicationtoken notieren/abspeichern! Hintergrund:

Der Applicationtoken ist dauerhaft gültig und wird benötigt um einen Sessiontoken zu erzeugen, welcher dann benutzt wird, um den DS Server anzusteuern.

# Scripten in ioBroker:

Jetzt geht es in Javascript / Blockly weiter:

Script 1: Sessiontoken

In ioBroker legen wir jetzt ein Script an, welches alle 3 Min den Sessiontoken erneuert und in den Datenpunkt "Sessiontoken" schreibt. (Ein Sessiontoken ist bei Nichtnutzung max 3 min gültig, daher dieser Weg)

| 😒 🥐 Token | Funktionen: Javascript-Funktion                                                |
|-----------|--------------------------------------------------------------------------------|
| Zeitplan  | Trigger: Zeitplan                                                              |
| */3 ****  | Funktionen: Token (entsteht nachdem ihr die Funktion oben angelegt und benannt |
| Token     | habt)                                                                          |

```
Die hier gezeigte Javascriptfunktion "Token" enthält folgendes Script:
(Rote Felder mit den Daten deines DigitalStromServers ersetzen)
```

```
var https = require("https");
var request = require("request");
var agentOptions;
var agent;
agentOptions = {
 host: '192.168.X.X'
, port: '8080'
, path: '/'
, rejectUnauthorized: false
};
agent = new https.Agent(agentOptions);
request({
 url:
"https://192.168.X.X:8080/json/system/loginApplication?loginToken=DEINAPPTOKEN"
, method: 'GET'
, agent: agent
}, function (err, resp, body) {
var response = JSON.stringify(body);
var token = response.slice(26, -17);
setState("digitalstrom.0.Sessiontoken"/*Sessiontoken*/, token);
if (err) log(JSON.stringify(err));
//if (body) log(JSON.stringify(body));
});
```

Abspeichern – fertig.

Jetzt solltet ihr alle 3 Minuten einen aktualisierten Sessiontoken erhalten!

Script 2: Szene an DigitalstromServer senden

In diesem Beispiel sende ich einen Befehl für meine Lichtszenen in der Küche.

| (© ? Küche Szene)      | Funktionen: Javascript-Funktion                                                           |
|------------------------|-------------------------------------------------------------------------------------------|
| Call Scene auf DSS     | •                                                                                         |
| falls Objekt           | •                                                                                         |
| KuecheLichtSzeneState  | Trigger: Falls Objekt (Hier den Datenpunkt der Lichtszene auswählen)                      |
| wurde aktualisiert -   |                                                                                           |
| anerkannt ist Befehl - |                                                                                           |
| Küche Szene            | Funktionen: Küche Szene(entsteht nachdem ihr die Funktion oben angelegt und benannt habt) |

Die hier gezeigte Javascriptfunktion "Küche Szene" enthält folgendes Script: (Rote/blaue Felder mit den Daten deines DigitalStromServers bzw deiner Datenpunkte ersetzen)

| <pre>var https = require("https"); var request = require("request"); var agentOptions; var agent;</pre>                                                                                                    |
|----------------------------------------------------------------------------------------------------|
| agentOptions = {     host: '192.168.X.X' , port: '8080' , path: '/' , rejectUnauthorized: false };                                                                                                    |
| agent = new https.Agent(agentOptions);                                                                                                    |
| <pre>request({   url:     "https://192.168.X.X:8080/json/zone/callScene?&amp;id=1&amp;groupID=1&amp;sceneNumber="+   (getState("digitalstrom.0.Kueche.LichtSzeneState").val) + "&amp;force=true&amp;token="+   String(getState("digitalstrom.0.Sessiontoken").val) , method: 'GET' , agent: agent }, function (err, resp, body) {   if (err) log(JSON.stringify(err)); });</pre> |

Das blaue Feld (hier id=1) entspricht der DS Raum id die ihr ansteuern wollt. In meinem Fall ist die Küche id=1

# digitalSTROM-Konfigurator

| Apps Aktivitäten Räume Hilfe |                                    |
|------------------------------|------------------------------------|
| Räume                        | Geräte im Raum "Küche - 1"         |
| 😜 📲 😡 🛄                      |                                    |
| Alle Geräte                  | Name ID                            |
| Neue Geräte                  | Deckenspots Küche 00041fca         |
| Abstellraum                  | Arbeitsplattenspots Küche 00041e6a |
| Aussen                       |                                    |
| Bad                          |                                    |
| Esszimmer                    |                                    |
| Garage                       |                                    |
| Garten                       |                                    |
| Gäste-Bad                    |                                    |
| Gästezimmer                  |                                    |
| Hobbyraum                    |                                    |
| Küche                        |                                    |

Die verwendete GroupID stellt immer das DS Gewerk dar. (0=Appartment wie zb Schlafen, Gehen, Kommen, 1=Licht, 2=Schatten, 3=Klima) Da es sich bei meinem Beispiel um eine Lichtszene handelt, ist die groupID=1 Infos dazu hier:

http://developer.digitalstrom.org/Architecture/ds-basics.pdf

getState müsst ihr noch mit dem passenden Datenpunkt befüllen! (Immer identisch mit der Trigger-Objekt-ID)

Abspeichern – fertig.

Für jeden Raum und jedes Gewerk legt ihr also so ein Script an.

## Senden des eigentlichen Befehls.

Um Befehle zu senden müsst ihr jetzt wissen, welche Szene welcher Aktivität entspricht. Das findet ihr hier:

http://developer.digitalstrom.org/Architecture/ds-light.pdf http://developer.digitalstrom.org/Architecture/ds-shade.pdf

Lichtszene 1 am Schalter/Klemme entspricht der DSS-Scene 5 Lichtszene 0 am Schalter/Klemme entspricht der DSS-Scene 0 Lichtszene 2 am Schalter/Klemme entspricht der DSS-Scene 17 Usw (siehe Link)

Wenn ihr jetzt in den Datenpunkt die passende Szenennummer eingebt, sollte euer DS System darauf reagieren. Empfohlen für den Test: 5 (Szene1) und 0 (Szene0/Aus)

| - | () Kueche                 |                                                    |       |       |       |       |       |   | - 1 |
|---|---------------------------|----------------------------------------------------|-------|-------|-------|-------|-------|---|-----|
|   | ArbeitsplattenspotsDimmer | KuecheArbeitsplattenspotsDimmer                    | state | state | Küche | Licht | 0 %   | 1 | i i |
|   | ArbeitsplattenspotsPower  | <ul> <li>KuecheArbeitsplattenspotsPower</li> </ul> | state | state | Küche |       | false | 1 | î.  |
|   | DeckenspotsDimmer         | KuecheDeckenspotsDimmer                            | state | state | Küche | Licht | 0 %   | 1 | 1   |
|   | DeckenspotsPower          | KuecheDeckenspotsPower                             | state | state | Küche |       | false | 1 | r.  |
|   | LichtSzeneState           | KuecheLichtSzeneState                              | state | state | Küche |       | 1     | 1 | î   |

Hinweis:

Um zB "Gehen" aufzurufen (eine globale, raumunabhänige Szene), braucht ihr einen Datenpunkt wie zb ApartementSzeneState

Im Script passt ihr id=0, groupID=0, an Im Datenpunkt sendet ihr dann die Szenennummer=72